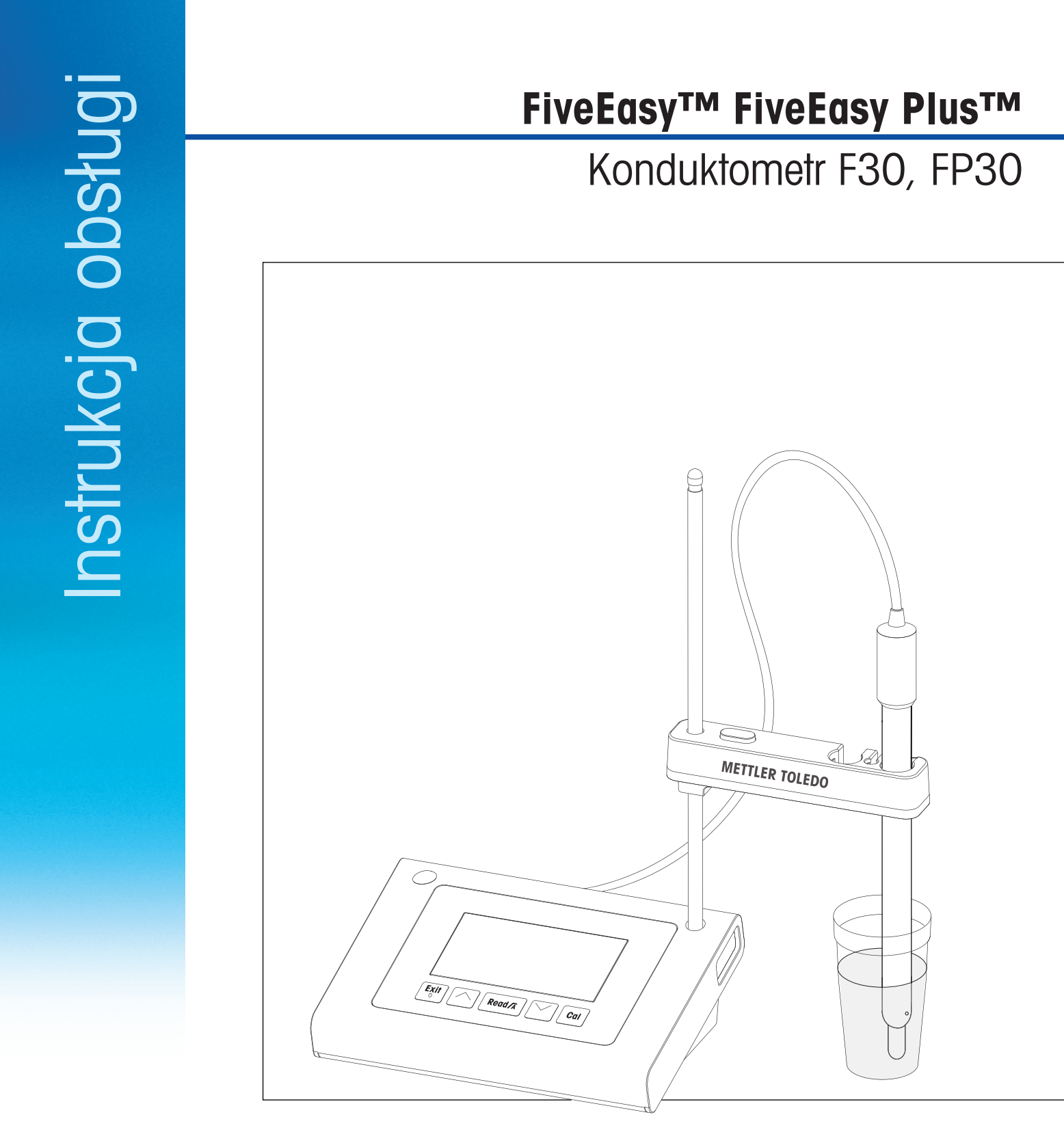

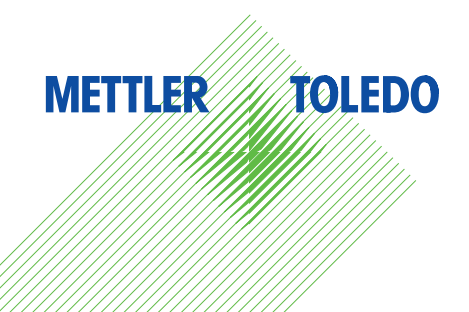

# Spis treści

| 1 | Wprowadzenie       |                                                         | !  |
|---|--------------------|---------------------------------------------------------|----|
| 2 | Środki bezpieczeń  | stwa                                                    | (  |
|   | 2.1                | Znaczenie wyrazów i symboli ostrzegawczych              | (  |
|   | 2.2                | Uwagi dotyczące bezpieczeństwa specyficzne dla produktu | (  |
| 3 | Przeznaczenie i fu | ınkcja                                                  | ł  |
|   | 3.1                | Opis ogólny                                             | ł  |
|   | 3.2                | Gniazda urządzenia                                      | 8  |
|   | 3.3                | Klawiatura urządzenia F30                               | 9  |
|   | 3.4                | Klawiatura urządzenia FP30                              | ]( |
|   | 3.5                | Wyświetlacz i ikony urządzenia F30                      | 1  |
|   | 3.6                | Wyświetlacz i ikony urządzenia FP30                     | 1: |
|   | 3.7                | Nawigacja w menu ustawień                               | 1; |
|   | 3.8                | Tryby pomiaru                                           | 1  |
| 4 | Przygotowanie do   | pracy                                                   | 1. |
|   | 4.1                | Zawartość zestawu                                       | 1. |
|   | 4.2                | Instalacia uchwytu czujnika                             | ]4 |
|   | 4.3                | Podłaczanie zasilacza                                   | ]4 |
|   | 4.4                | Podłaczanie czujników                                   | 15 |
|   | 4.5                | Włączanie i wyłączanie urządzenia                       | 1  |
| 5 | Obsługa urządzeni  | ia                                                      | 1  |
|   | 5.1                | Ustawienia ogólne                                       | 1. |
|   | 5.1.1              | Formaty punktów końcowych                               | 1  |
|   | 5.1.2              | Rejestracja temperatury                                 | 17 |
|   | 5.1.3              | Wzorce do kalibracii                                    | 1  |
|   | 5.1.4              | Temperatura referencyina                                | 18 |
|   | 5.1.5              | Współczvnnik α                                          | 18 |
|   | 5.1.6              | Współczynnik TDS                                        | 18 |
|   | 5.1.7              | Jednostka temperatury (tvlko FP30)                      | 18 |
|   | 5.2                | Wykonywanie kalibracij                                  | 19 |
|   | 5.3                | Wykonywanie pomiaru                                     | 20 |
|   | 5.3.1              | Tryb pomiaru                                            | 20 |
|   | 532                | Wykonywanie pomiaru przewodności                        | 20 |
|   | 533                | Wykonywanie pomiaru TDS                                 | 20 |
|   | 534                | Wykonywanie pomiaru zasolenia (tylko FP30)              | 20 |
|   | 5.4                | Korzystanie z namieci (tylko FP30)                      | 2  |
|   | 541                | Zapisywanie wyników nomiarów                            | 2  |
|   | 542                | Przywoływanie z pamieci                                 | 2  |
|   | 543                | Kasowanie namieri                                       | 2  |
|   | 5.5                | Drukowanie parnięci<br>Drukowanie (tylko EP30)          | 2  |
|   | 5.51               | Podłaczenie i konfiguracja                              | 2  |
|   | 5.5.2              | Mydruk po wykopaniu pomiaru/kalibracii                  | 2  |
|   | 5.5.2              | Drukowanie zawartości pamieci                           | 2  |
|   | 5.5                | Transfer danuch do komputera (tulko EP30)               | 2  |
|   | 5.0                | Autodiagnostyka                                         | 2  |
|   | 5.8                | Reset do ustawień fabrycznych                           | 22 |
| 6 | Konserwacia        |                                                         | 2: |
| - | 6.1                | Czyszczenie obudowy                                     | 2  |
|   | 6.2                | Komunikatv o błedach                                    | 2: |
|   | 6.3                | Utvlizacia                                              | 2: |
|   | 0.0                |                                                         | 2  |

| 7  | Rodzina produktów               | 24 |
|----|---------------------------------|----|
| 8  | Akcesoria                       | 25 |
| 9  | Dane techniczne urządzenia F30  | 26 |
| 10 | Dane techniczne urządzenia FP30 | 28 |
| 11 | Dodatek                         | 30 |
|    |                                 |    |

## 1 Wprowadzenie

Dziękujemy za zakup tego wysokiej jakości miernika laboratoryjnego METTLER TOLEDO. Oferując nową linię urządzeń stacjonarnych FiveEasy™ oraz FiveEasyPlus™ do pomiaru pH i przewodności, pragniemy uprościć proces pomiaru oraz przebieg prac.

Urządzenia FiveEasy™ i FiveEasy Plus™ to coś więcej niż seria stacjonarnych mierników o znakomitym stosunku sprawności do ceny. Mierniki te posiadają szereg cech podnoszących komfort użytkowania:

• Zoptymalizowana łatwość obsługi

Proste menu zapewniają szybką i łatwą obsługę.

• Niewielkie gabaryty

Mimo imponująco dużego wyświetlacza urządzenie zajmuje niewielką przestrzeń roboczą.

• Elastyczność

Dostępnych jest szereg przydatnych akcesoriów (np. drukarki, czujniki, bufory i roztwory), jeszcze bardziej upraszczających prace w laboratorium.

## 2 Środki bezpieczeństwa

## 2.1 Znaczenie wyrazów i symboli ostrzegawczych

Uwagi dotyczące bezpieczeństwa są oznaczone specjalnymi wyrazami i symbolami ostrzegawczymi. Pokazują one zagrożenia dla bezpieczeństwa i ostrzeżenia. Ignorowanie uwag dotyczących bezpieczeństwa może być przyczyną obrażeń, uszkodzenia urządzenia, jego nieprawidłowego funkcjonowania i nieprawidłowych odczytów.

#### Słowa kluczowe

| OSTRZEŻENIE | sytuacje niebezpieczne o średnim poziomie zagrożenia, które mogą spo-<br>wodować poważne uszkodzenia ciała lub śmierć, jeśli się im nie zapobie-<br>gnie                         |
|-------------|----------------------------------------------------------------------------------------------------|
| PRZESTROGA  | sygnalizuje niebezpieczne sytuacje o niskim stopniu ryzyka, które mogą<br>doprowadzić do uszkodzenia urządzenia lub sprzętu, utraty danych lub<br>lekkich albo średnich obrażeń. |
| Uwaga       | (brak symbolu)<br>Ważne informacje dotyczące produktu.                                                                                                    |
| Informacja  | (brak symbolu)<br>Przydatne informacje dotyczące produktu.                                                                                                    |

#### Symbole ostrzegawcze

Ogólne zagrożenie

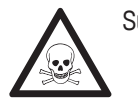

Substancja toksyczna

Materiał łatwopalny lub wybuchowy

## 2.2 Uwagi dotyczące bezpieczeństwa specyficzne dla produktu

Urządzenie korzysta z wysokiej klasy technologii i spełnia wszystkie uznawane przepisy bezpieczeństwa, jednak w skrajnych okolicznościach może dojść do zagrożenia. Nie należy otwierać obudowy urządzenia: w środku nie ma żadnych części, które mogą być konserwowane, naprawiane lub wymieniane przez użytkownika. W razie problemów należy się skontaktować z autoryzowanym dealerem lub serwisem firmy METTLER TOLEDO.

#### Przeznaczenie

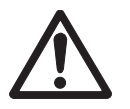

To urządzenie jest przeznaczone do pomiaru przewodności w różnorodnych aplikacjach w różnych obszarach.

Korzystanie z niego wymaga zatem wiedzy i doświadczenia w zakresie postępowania z substancjami toksycznymi i żrącymi.

Producent nie ponosi odpowiedzialności za jakiekolwiek szkody wynikające z nieprawidłowego użytkowania odbiegającego od zaleceń instrukcji obsługi. Ponadto należy zawsze przestrzegać parametrów technicznych i wartości granicznych określonych przez producenta i nie wolno ich przekraczać w jakikolwiek sposób.

#### Lokalizacja

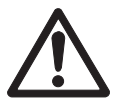

Przyrząd jest przeznaczony do użytku w pomieszczeniach zamkniętych, nie wolno jednak z niego korzystać w strefach zagrożonych wybuchem.

Urządzenia należy używać w miejscach odpowiednich do jego pracy, chronionych przed bezpośrednim oddziaływaniem światła słonecznego i żrącymi gazami. Należy unikać mocnych drgań, nadmiernych wahań temperatury oraz temperatur poniżej 0°C i powyżej 40°C.

#### Odzież ochronna

Podczas pracy z substancjami niebezpiecznymi i toksycznymi w laboratorium zaleca się noszenie odzieży ochronnej.

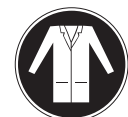

Należy założyć fartuch laboratoryjny.

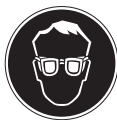

Należy chronić oczy, np. zakładając okulary ochronne.

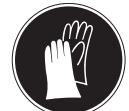

W czasie pracy z niebezpiecznymi substancjami chemicznymi należy mieć założone odpowiednie rękawice, wcześniej upewniając się, że nie są uszkodzone.

#### Ostrzeżenia o niebezpieczeństwie

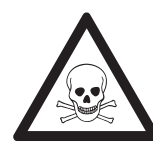

## 🛆 OSTRZEŻENIE

#### Chemikalia

W przypadku pracy z chemikaliami należy zachowywać wszystkie odpowiednie środki ostrożności.

- a) Umieść instrument w miejscu z dobrą wentylacją.
- b) Wszystkie rozlane płyny należy natychmiast wytrzeć.
- c) Podczas pracy z rozpuszczalnikami i chemikaliami należy postępować zgodnie z zaleceniami producenta i ogólnymi przepisami pracy w laboratorium.

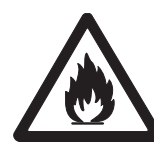

## **A OSTRZEŻENIE**

#### Łatwopalne rozpuszczalniki

W przypadku pracy z łatwopalnymi rozpuszczalnikami i chemikaliami należy zachowywać wszystkie odpowiednie środki ostrożności.

- a) W miejscu pracy nie mogą znajdować się źródła otwartego ognia.
- b) Podczas pracy z rozpuszczalnikami i chemikaliami należy postępować zgodnie z zaleceniami producenta i ogólnymi przepisami pracy w laboratorium.

## 3 Przeznaczenie i funkcja

## 3.1 Opis ogólny

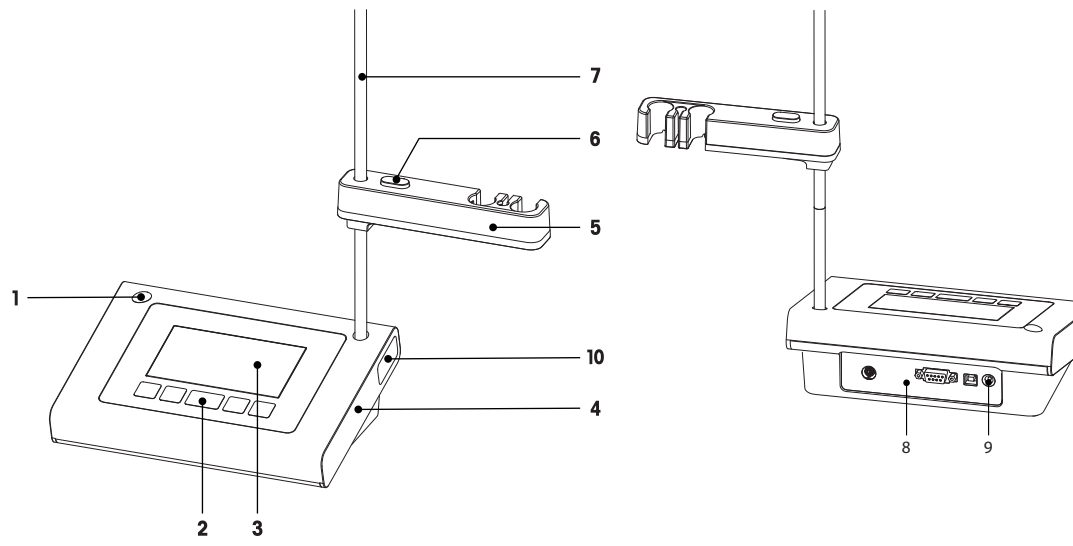

- 1 Lewostronne położenie montażowe uchwytu czuj- 6 nika
- 2 Klawiatura
- 3 Wyświetlacz
- 4 Obudowa
- 5 Uchwyt czujnika

## 3.2 Gniazda urządzenia

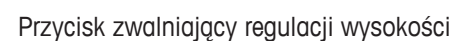

- 7 Statyw (z regulacją wysokości)
- 8 Płytka przyłączeniowa
- 9 Gniazdo zasilania DC
- 10 Schowek na statyw

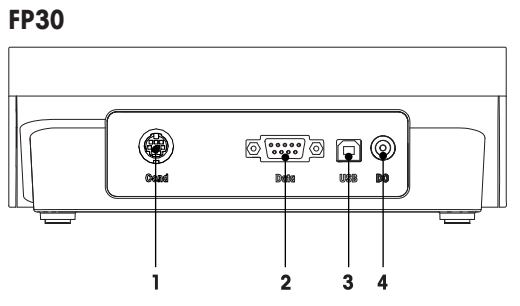

- Gniazdo Mini-DIN dla wejściowego sygnału przewodności
- 2 Interfejs RS-232 do podłączenia drukarki

## F30

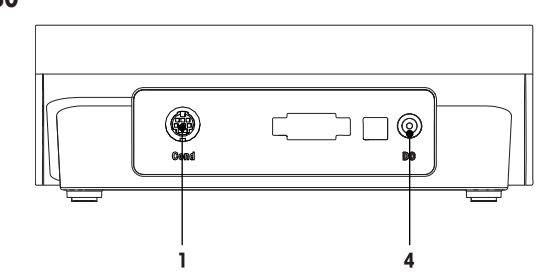

- 3 Interfejs USB-B do połączenia z komputerem
- 4 Gniazdo zasilania prądem stałym

# 3.3 Klawiatura urządzenia F30

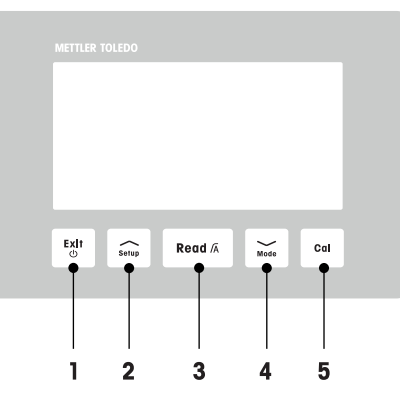

|   | Przycisk  | Nazwy                               | Naciśnięcie i zwol-<br>nienie (tryb pomia-<br>ru)                          | Naciśnięcie i przy-<br>trzymanie przez<br>1 sekundę (tryb po-<br>miaru)                  | Naciśnięcie i zwol-<br>nienie (inny tryb)                              |
|---|-----------|-------------------------------------|----------------------------------------------------------------------------|------------------------------------------------------------------------------------------|------------------------------------------------------------------------|
| 1 | Exit<br>© | Wł./wył./wyjście                    | <ul> <li>Włączenie mierni-<br/>ka</li> </ul>                               | <ul> <li>Wyłączenie mier-<br/>nika</li> </ul>                                            | <ul> <li>Powrót do ekranu<br/>pomiaru</li> </ul>                       |
| 2 | Setup     | Konfiguracja                        | <ul> <li>Otwieranie menu<br/>ustawień</li> </ul>                           |                                                                                          | <ul> <li>Zwiększenie war-<br/>tości podczas<br/>ustawiania</li> </ul>  |
| 3 | Read /A   | Odczyt/format punk-<br>tu końcowego | <ul> <li>Uruchomienie lub<br/>pomiar punktu<br/>końcowego</li> </ul>       | <ul> <li>Włączenie/wyłą-<br/>czenie automa-<br/>tycznego punktu<br/>końcowego</li> </ul> | <ul> <li>Potwierdzenie<br/>ustawienia</li> </ul>                       |
| 4 | Mode      | Tryb                                | <ul> <li>Zmienianie trybu<br/>pomiaru (prze-<br/>wodność i TDS)</li> </ul> |                                                                                          | <ul> <li>Zmniejszenie war-<br/>tości podczas<br/>ustawiania</li> </ul> |
| 5 | Cal       | Kalibracja                          | <ul> <li>Rozpoczęcie kali-<br/>bracji</li> </ul>                           | <ul> <li>Przywrócenie da-<br/>nych kalibracji</li> </ul>                                 |                                                                        |

# 3.4 Klawiatura urządzenia FP30

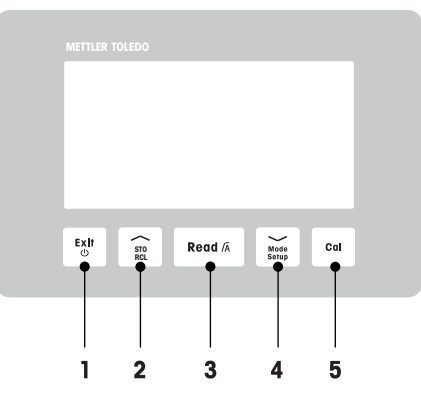

|   | Przycisk      | Nazwy                               | Naciśnięcie i zwol-<br>nienie (tryb pomia-<br>ru)                                         | Naciśnięcie i przy-<br>trzymanie przez<br>1 sekundę (tryb po-<br>miaru)                  | Naciśnięcie i zwol-<br>nienie (inny tryb)                                                                                          |
|---|---------------|-------------------------------------|-------------------------------------------------------------------------------------------|------------------------------------------------------------------------------------------|----------------------------------------------------------------------------------------------------|
| 1 | Exit<br>©     | Wł./wył./wyjście                    | <ul> <li>Włączenie mierni-<br/>ka</li> </ul>                                              | <ul> <li>Wyłączenie mier-<br/>nika</li> </ul>                                            | <ul> <li>Powrót do ekranu<br/>pomiaru</li> </ul>                                                                                   |
| 2 | STO<br>RCL    | Zapisanie/przywró-<br>cenie         | <ul> <li>Zapisanie bieżą-<br/>cego wskazania<br/>do pamięci</li> </ul>                    | <ul> <li>Przywrócenie da-<br/>nych pamięci</li> </ul>                                    | <ul> <li>Zwiększenie war-<br/>tości podczas<br/>ustawiania</li> <li>Przewinięcie w<br/>górę wśród zapi-<br/>sów pamięci</li> </ul> |
| 3 | Read /A       | Odczyt/format punk-<br>tu końcowego | <ul> <li>Uruchomienie lub<br/>pomiar punktu<br/>końcowego</li> </ul>                      | <ul> <li>Włączenie/wyłą-<br/>czenie automa-<br/>tycznego punktu<br/>końcowego</li> </ul> | <ul> <li>Potwierdzenie<br/>ustawienia</li> </ul>                                                                                   |
| 4 | Mode<br>Setup | Tryb/ustawienia                     | <ul> <li>Zmienianie trybu<br/>pomiaru (prze-<br/>wodność, TDS i<br/>zasolenie)</li> </ul> | <ul> <li>Przejście do trybu<br/>konfiguracji</li> </ul>                                  | <ul> <li>Zmniejszenie war-<br/>tości podczas<br/>ustawiania</li> <li>Przewinięcie w<br/>dół wśród zapi-<br/>sów pamięci</li> </ul> |
| 5 | Cal           | Kalibracja                          | <ul> <li>Rozpoczęcie kali-<br/>bracji</li> </ul>                                          | <ul> <li>Przywrócenie da-<br/>nych kalibracji</li> </ul>                                 |                                                                                                    |

## 3.5 Wyświetlacz i ikony urządzenia F30

Po włączeniu urządzenia na 3 sekundy pojawia się ekran startowy. Widać na nim wszystkie ikony, które mogą być wyświetlane na wyświetlaczu. W poniższej tabeli zamieszczono krótkie opisy tych ikon.

#### **Ekran startowy**

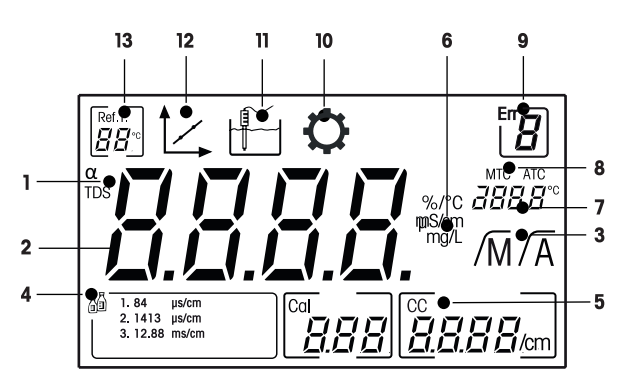

|    | Ikona                        | Opis                                                                                                    |
|----|------------------------------|----------------------------------------------------------------------------------------------------|
| 1  | a/ <b>TDS</b>                | Ustawienie korekcji temperaturowej/tryb pomiaru TDS                                                                                       |
| 2  |                              | Wartość pomiaru                                                                                                    |
| 3  | /A//M                        | Format punktu końcowego:<br>/A automatyczny<br>/M ręczny                                                                                  |
| 4  | ā                            | Ustawienia wzorca do kalibracji                                                                                                    |
| 5  | CC                           | Stała komórki, wynik kalibracji                                                                                                    |
| 6  | %/°C / mS/cm<br>µS/cm / mg/l | Bieżąca jednostka miary                                                                                                    |
| 7  |                              | Informacje o temperaturze                                                                                                    |
| 8  | MTC/ATC                      | MTC (ręczna rejestracja temperatury)<br>ATC (automatyczna rejestracja temperatury)                                                        |
| 9  | Err <b>B</b>                 | Kod błędu                                                                                                    |
| 10 | Ċ                            | Tryb ustawień                                                                                                    |
| 11 |                              | Tryb pomiaru                                                                                                    |
| 12 |                              | Tryb kalibracji:<br>Wskazuje aktywność trybu kalibracji. Pojawia się zawsze podczas kalibro-<br>wania lub przeglądania danych kalibracji. |
| 13 | Ref.T.                       | Temperatura referencyjna                                                                                                    |

## 3.6 Wyświetlacz i ikony urządzenia FP30

Po włączeniu urządzenia na 3 sekundy pojawia się ekran startowy. Widać na nim wszystkie ikony, które mogą być wyświetlane na wyświetlaczu. W poniższej tabeli zamieszczono krótkie opisy tych ikon.

#### **Ekran startowy**

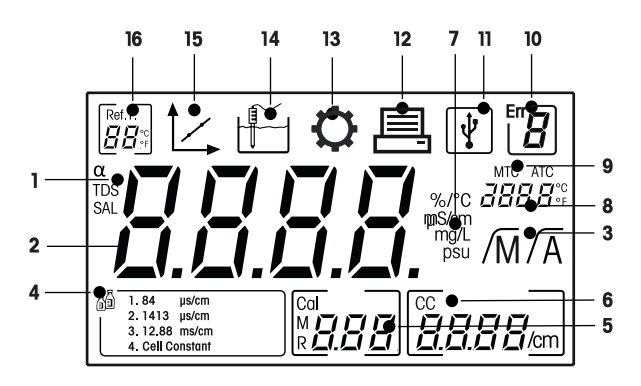

|    | Ikona                               | Opis                                                                                                    |  |
|----|-------------------------------------|----------------------------------------------------------------------------------------------------|--|
| 1  | α/ <b>TDS/SAL</b>                   | Ustawienie korekcji temperaturowej/tryby pomiaru TDS lub zasolenia                                                                        |  |
| 2  |                                     | Wartość pomiaru                                                                                                    |  |
| 3  | /A//M                               | Format punktu końcowego:<br>/A automatyczny<br>/M ręczny                                                                                  |  |
| 4  | <u>a</u>                            | Ustawienia wzorca do kalibracji                                                                                                    |  |
| 5  | М                                   | Informacje o pamięci                                                                                                    |  |
| 6  | CC                                  | Stała komórki, wynik kalibracji                                                                                                    |  |
| 7  | %/°C / mS/cm<br>µS/cm / mg/l<br>psu | Bieżąca jednostka miary                                                                                                    |  |
| 8  |                                     | Informacje o temperaturze                                                                                                    |  |
| 9  | MTC/ATC                             | MTC (ręczna rejestracja temperatury)<br>ATC (automatyczna rejestracja temperatury)                                                        |  |
| 10 | Err <b>B</b>                        | Kod błędu                                                                                                    |  |
| 11 | Ţ.                                  | Złącze USB do połączenia z komputerem                                                                                                    |  |
| 12 |                                     | Aktywowany transfer danych                                                                                                    |  |
| 13 | $\mathbf{O}$                        | Tryb ustawień                                                                                                    |  |
| 14 |                                     | Tryb pomiaru                                                                                                    |  |
| 15 |                                     | Tryb kalibracji:<br>Wskazuje aktywność trybu kalibracji. Pojawia się zawsze podczas kalibro-<br>wania lub przeglądania danych kalibracji. |  |
| 16 |                                     | Temperatura referencyjna                                                                                                    |  |

## 3.7 Nawigacja w menu ustawień

Ogólne zasady nawigacji w menu ustawień:

- Aby przejść do menu ustawień, naciśnij i przytrzymaj przycisk Setup.
- Aby wyjść z menu ustawień, naciśnij przycisk Exit.
- Aby zwiększyć lub zmniejszyć wartość, użyj przycisku // lub //.
- Aby potwierdzić zmianę, naciśnij przycisk Read.

Niżej wymienione parametry można zmieniać według podanego porządku.

| Parametr | Opis                               | Zakres                                                    |
|----------|------------------------------------|-----------------------------------------------------------|
| МТС      | Ręczne ustawienie<br>temperatury   | Od 0,0 do 100,0°C/od 32,0 do 212°F                        |
| ā        | Ustawienie wzorca<br>do kalibracji | 1, 2, 3, 4, stała komórki (dotyczy tylko urządzenia FP30) |
| Ref.T.   | Temperatura refe-<br>rencyjna      | 25°C (68°F), 20°C (77°F)                                  |
| α        | Współczynnik a                     | 0,0–10,00%/°C                                             |
| TDS      | Współczynnik TDS                   | Od 0,4 do 1,00                                            |
| °C, °F   | Jednostka tempera-<br>tury         | °C, °F (tylko FP30)                                       |

## 3.8 Tryby pomiaru

Za pomocą konduktometru można mierzyć następujące parametry próbek:

- przewodność (µS/cm i mS/cm),
- rozpuszczone substancje stałe (TDS) (mg/l i g/l).
- zasolenie (psu); tylko w przypadku urządzenia FiveEasy Plus<sup>™</sup>.

Aby zmienić tryb pomiaru, naciśnij przycisk **Mode**.

## 4 Przygotowanie do pracy

## 4.1 Zawartość zestawu

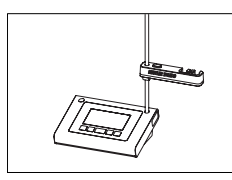

Urządzenie FiveEasy™ F30 do pomiaru przewodności/TDS Urządzenie FiveEasy Plus™ FP30 do pomiaru przewodności/TDS/zasolenia

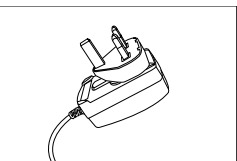

Zasilacz

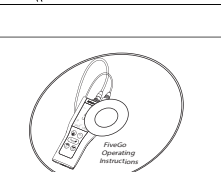

Płyta CD-ROM z instrukcją obsługi

## 4.2 Instalacja uchwytu czujnika

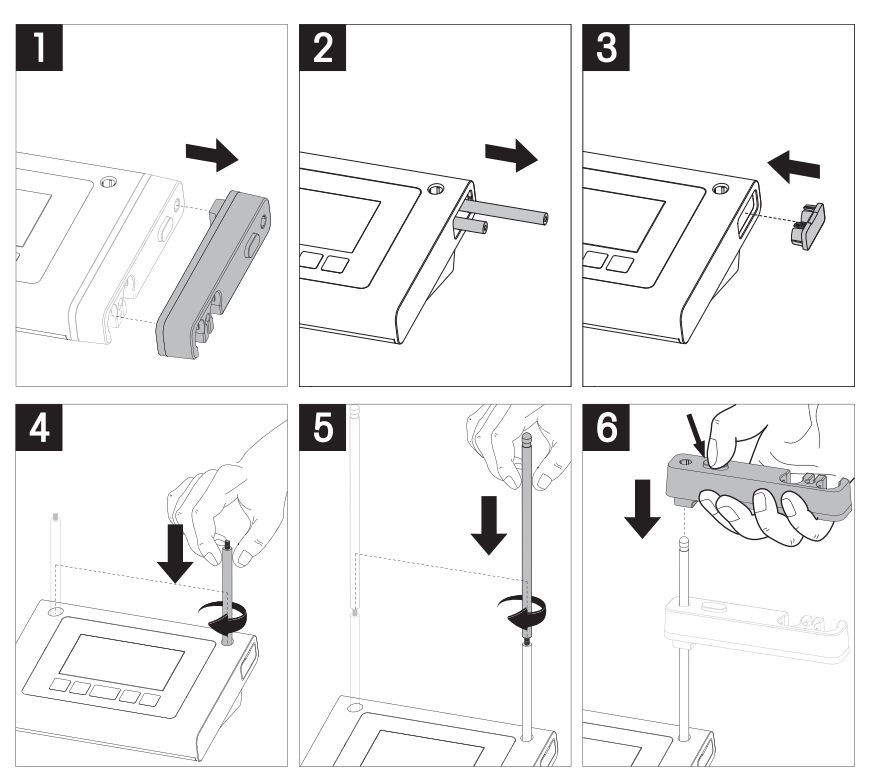

## 4.3 Podłączanie zasilacza

Urządzenie jest dostarczane wraz z uniwersalnym zasilaczem AC. Zasilacz AC nadaje się do wszystkich rodzajów napięcia sieciowego w zakresie od 100 do 240 V, 50/60 Hz.

#### Uwaga

- Przed uruchomieniem należy sprawdzić, czy przewody nie są uszkodzone!
- Należy upewnić się, czy przewody zostały starannie ułożone, tak aby nie mogły ulec uszkodzeniu ani nie przeszkadzały w instalacji!
- Nie wolno dopuścić do kontaktu zasilacza AC z jakimikolwiek cieczami!
- Należy zapewnić stały dostęp do wtyku zasilania!

1 Włóż właściwą wtyczkę do zasilacza AC, aż do oporu.

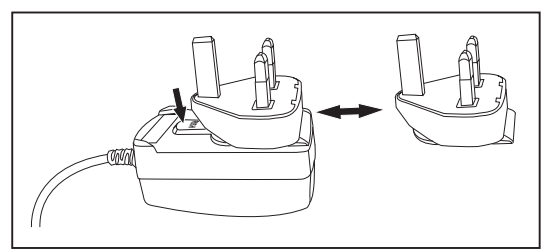

2 Podłącz przewód zasilacza AC do gniazda DC urządzenia.

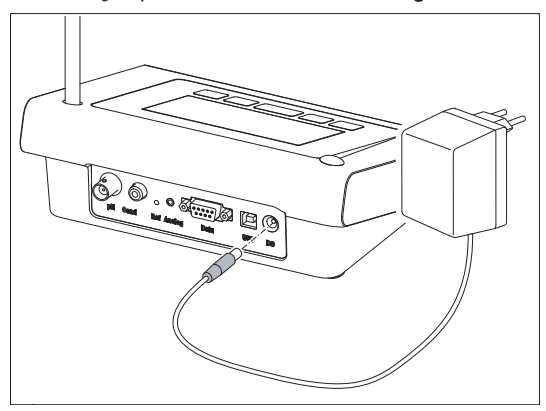

3 Podłącz zasilacz AC do gniazda ściennego.

#### Uwaga

Aby wyjąć wtyczkę, naciśnij przycisk zwalniający i wyciągnij wtyczkę.

## 4.4 Podłączanie czujników

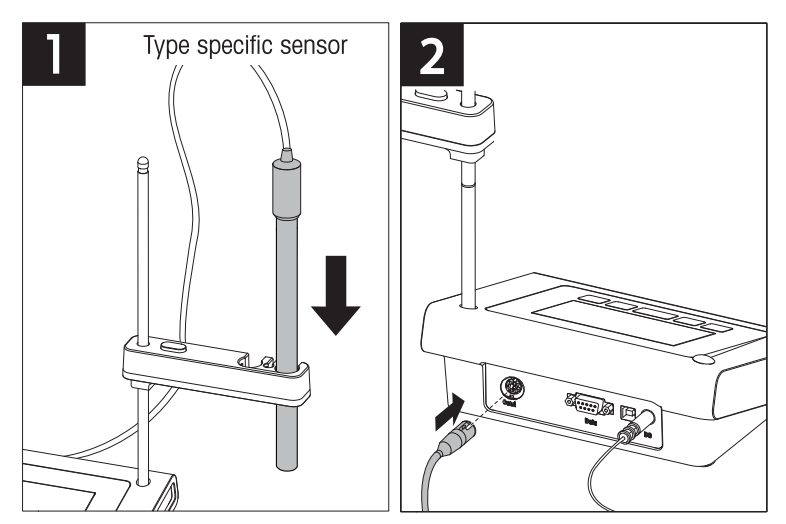

## 4.5 Włączanie i wyłączanie urządzenia

- 1 Aby włączyć urządzenie, naciśnij i zwolnij przycisk 🖒.
  - Przed 2 sekundy będą wyświetlane wszystkie znajdujące się w poszczególnych segmentach cyfry i ikony. Następnie zostanie wyświetlona wersja zainstalowanego oprogramowania (np. 1.00), po czym urządzenie będzie gotowe do pracy.

2 Aby wyłączyć urządzenie, naciśnij i przytrzymaj przez 3 sekundy przycisk 🖒.

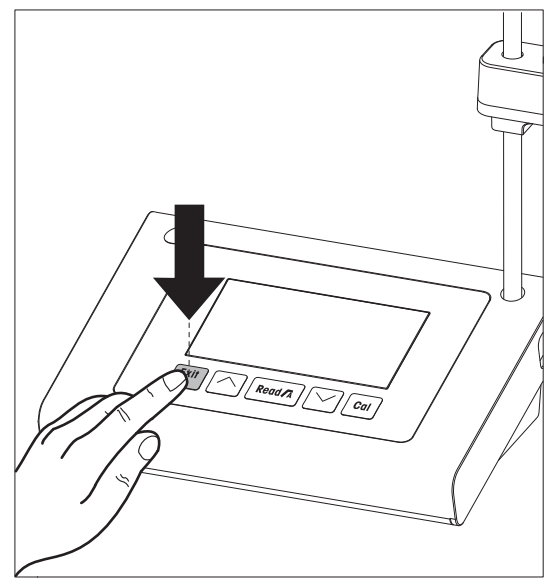

## 5 Obsługa urządzenia

## 5.1 Ustawienia ogólne

#### 5.1.1 Formaty punktów końcowych

Urządzenia FiveEasy<sup>™</sup> i FiveEasy Plus<sup>™</sup> oferują dwa różne formaty punktów końcowych: automatyczny i ręczny. Aby przełączyć między trybem automatycznym a ręcznym punktu końcowego, należy nacisnąć i przytrzymać przycisk **Read**.

#### Automatyczny punkt końcowy

W przypadku automatycznego punktu końcowego zatrzymanie pomiaru następuje automatycznie, gdy tylko sygnał wejściowy się ustabilizuje. Zapewnia to łatwość, szybkość i precyzję pomiaru.

#### Ręczny punkt końcowy

W odróżnieniu od trybu automatycznego punktu końcowego w trybie ręcznym do zatrzymania odczytu pomiaru wymagane jest działanie użytkownika. Aby ręcznie wskazać punkt końcowy pomiaru, należy nacisnąć przycisk **Read**.

#### 5.1.2 Rejestracja temperatury

#### Automatyczna rejestracja temperatury (ATC)

W celu uzyskania większej dokładności zaleca się używanie czujnika z wbudowaną sondą temperaturową lub oddzielnej sondy. Jeśli miernik rozpozna sondę temperaturową, wyświetlana jest ikona **ATC** i temperatura próbki.

#### Uwaga

Miernik obsługuje czujniki temperatury NTC 30 kΩ.

#### Ręczna rejestracja temperatury (MTC)

Jeżeli miernik nie wykrywa sondy temperaturowej, następuje automatyczne przełączenie do ręcznego trybu temperatury i zostaje wyświetlona ikona **MTC**. Wprowadzona temperatura MTC jest wykorzystywana do kompensacji temperatury.

1 Aby ustawić temperaturę MTC, naciśnij i przytrzymaj przycisk **Setup**.

⇒ Wartość temperatury będzie migać. Ustawieniem domyślnym jest 25°C.

- 2 Za pomocą przycisków /// i // wybierz wartość temperatury.
- 3 Naciśnij przycisk Read, aby potwierdzić ustawienia.
- 4 Przejdź do wyboru grupy buforów lub naciśnij przycisk **Exit**, aby powrócić do ekranu pomiaru.

#### 5.1.3 Wzorce do kalibracji

Wzorzec do kalibracji wybiera się w menu ustawień.

Domyślnie dostępne są następujące trzy wzorce:

- 84 μS/cm
- 1413 µS/cm
- 12,88 mS/cm

W mierniku zaprogramowano tabele wartości przewodności przy różnych temperaturach dla poszczególnych wzorców; patrz Dodatek [> 30].

- Gdy zostanie potwierdzona temperatura MTC, zacznie migać bieżący wzorzec do kalibracji.
- 1 Wybierz wzorzec za pomocą przycisków // i //. - lub -

Wybierz **CC**, jeżeli stała komórki wykorzystywanego czujnika przewodności jest dokładnie znana (tylko FP30).

- 2 Naciśnij przycisk Read, aby potwierdzić.
- 3 Przejdź do wyboru temperatury referencyjnej lub naciśnij przycisk **Exit**, aby powrócić do ekranu pomiaru.

#### 5.1.4 Temperatura referencyjna

Do wyboru są temperatury referencyjne 20°C i 25°C. Podczas pomiaru przewodność próbki zostaje odniesiona do wybranej temperatury.

- Gdy zostanie potwierdzony wybór wzorca, zacznie migać temperatura referencyjna.
- 1 Wybierz docelową temperaturę referencyjną za pomocą przycisków // i //.
- 2 Naciśnij przycisk Read, aby potwierdzić.
- 3 Przejdź do ustawiania współczynnika α lub naciśnij przycisk **Exit**, aby powrócić do ekranu pomiaru.

#### 5.1.5 Współczynnik a

Przewodność roztworu rośnie wraz ze wzrostem temperatury. W przypadku większości roztworów istnieje liniowa zależność między przewodnością a temperaturą.

Zmierzona przewodność zostaje wyświetlona po uprzednim skorygowaniu za pomocą następującego wzoru:

 $G_{\text{TRef}} = G_{\text{T}} \ / \ (1 \ + \alpha \ (\text{T} \ - \ \text{T}_{\text{Ref}}) \ / \ 100\%)$ 

gdzie

- GT = przewodność (mS/cm) zmierzona w temperaturze T
- GT<sub>Ref</sub> = przewodność (mS/cm) wyświetlana na ekranie urządzenia, obliczona w odniesieniu do temperatury referencyjnej T<sub>Ref</sub>
- α = współczynnik liniowej korekcji temperaturowej (%/°C); α = 0: brak korekcji temperaturowej
- T = zmierzona temperatura (°C)
- T<sub>Ref</sub> = temperatura referencyjna (20°C lub 25°C)
- Gdy zostanie potwierdzone ustawienie temperatury referencyjnej, zacznie migać wartość współczynnika α.
- 1 Ustaw wartość współczynnika α za pomocą przycisków 🦟 i 🏸.
- 2 Naciśnij przycisk Read, aby potwierdzić.
- 3 Przejdź do ustawiania współczynnika TDS lub naciśnij przycisk **Exit**, aby powrócić do ekranu pomiaru.

#### 5.1.6 Współczynnik TDS

Wartość TDS jest obliczana przez pomnożenie wartości przewodności przez współczynnik TDS.

- Gdy zostanie potwierdzony współczynnik α, zacznie migać wartość TDS.
- 1 Ustaw współczynnik TDS za pomocą przycisków 🦟 i 📈.
- 2 Naciśnij przycisk Read, aby potwierdzić.
- 3 Przejdź do ustawiania jednostki temperatury (tylko FP30) lub naciśnij przycisk **Exit**, aby powrócić do ekranu pomiaru.

#### 5.1.7 Jednostka temperatury (tylko FP30)

- Gdy zostanie potwierdzone ustawienie TDS, zacznie migać jednostka temperatury.
- 1 Wybierz jednostkę temperatury (°C lub °F) za pomocą przycisków // i //.
- 2 Naciśnij przycisk **Read**, aby potwierdzić wybór i powrócić do ekranu pomiaru.

## 5.2 Wykonywanie kalibracji

W celu ustalenia stałej komórki czujnika przewodności należy wykonać kalibrację w sposób opisany poniżej.

- Czujnik jest podłączony do urządzenia.
- 1 Umieść czujnik we wzorcu do kalibracji i naciśnij przycisk Cal.
  - ⇒ Na wyświetlaczu pojawią się ikony t oraz Punkty końcowe urządzenia muszą być zgodne z wcześniej wybranym trybem punktu końcowego (ręczny lub automatyczny). Po ustabilizowaniu się sygnału lub po naciśnięciu przez użytkownika przycisku **Read** (ręczny punkt końcowy) wyświetlacz miernika jest blokowany i zostaje wyświetlona odpowiednia wartość wzorca.
  - ⇒ Ikona I zniknie z wyświetlacza.
  - ⇒ Nowa stała komórki czujnika pojawi się z prawej strony wyświetlacza.
- Naciśnij przycisk **Read**, aby zapisać kalibrację.
   lub –
   Naciśnij przycisk **Exit**, aby odrzucić dane kalibracji.

#### Uwaga

W celu zapewnienia niezawodnych pomiarów przewodności należy codziennie weryfikować stałą komórki przy użyciu roztworu wzorcowego i w razie potrzeby ponownie wykonywać kalibrację. Zawsze należy używać świeżych wzorców.

#### Uwaga (tylko FP30)

Gdy stała komórki wykorzystywanego czujnika przewodności jest dokładnie znana (certyfikowana stała komórki), można ją wprowadzić bezpośrednio do miernika (w zakresie 0,001–10,00/cm), jeśli wzorzec do kalibracji został ustawiony jako **Stała komórki**.

- 1 Naciśnij przycisk Cal. Na wyświetlaczu zacznie migać domyślna wartość stałej komórki.
- 2 Zmniejsz lub zwiększ wartość stałej komórki za pomocą przycisków /// i ///.
- 3 Naciśnij przycisk Read, aby potwierdzić wartość.

## 5.3 Wykonywanie pomiaru

#### 5.3.1 Tryb pomiaru

Konduktometr FiveEasy<sup>™</sup> obsługuje dwa tryby odczytu: przewodności i całkowitej zawartości rozpuszczonych substancji stałych (TDS).

Konduktometr FiveEasyPlus<sup>™</sup> obsługuje trzy tryby odczytu: przewodności, TDS i zasolenia.

- Naciśnij przycisk Mode, aby przełączać się między trybami.

#### 5.3.2 Wykonywanie pomiaru przewodności

- Czujnik jest podłączony do urządzenia.
- Upewnij się, że został wybrany tryb odczytu przewodności.
- 1 Umieść czujnik w próbce i naciśnij przycisk Read, aby rozpocząć pomiar.
  - ⇒ Zacznie migać separator dziesiętny.
  - ⇒ Na wyświetlaczu pojawi się wartość przewodności próbki.
  - ⇒ Jeżeli wybrano automatyczny punkt końcowy, po ustabilizowaniu się sygnału ekran jest blokowany, pojawia się ikona /A i przestaje migać separator dziesiętny. W przypadku naciśnięcia przycisku **Re-ad** przed osiągnięciem automatycznego punktu końcowego wyświetlacz jest blokowany i pojawia się ikona /M.
- 2 Jeśli został wybrany ręczny punkt końcowy, naciśnij przycisk **Read**, aby ręcznie wprowadzić punkt końcowy pomiaru. Ekran jest blokowany i pojawia się ikona /M.

#### Uwaga

Naciśnij i przytrzymaj przycisk **Read**, aby przełączać się między formatami automatycznego i ręcznego punktu końcowego.

#### 5.3.3 Wykonywanie pomiaru TDS

- Czujnik jest podłączony do urządzenia.
- Upewnij się, że został wybrany tryb TDS.
- Kontynuuj zgodnie z opisem czynności w punktach 1 i 2 w sekcji Wykonywanie pomiaru przewodności [▶ 20].

#### 5.3.4 Wykonywanie pomiaru zasolenia (tylko FP30)

- Czujnik jest podłączony do urządzenia.
- Upewnij się, że został wybrany tryb pomiaru zasolenia.
- Kontynuuj zgodnie z opisem czynności w punktach 1 i 2 w sekcji Wykonywanie pomiaru przewodności [▶ 20].

## 5.4 Korzystanie z pamięci (tylko FP30)

#### 5.4.1 Zapisywanie wyników pomiarów

W urządzeniu można zapisać do 200 wyników pomiarów, które osiągnęły punkt końcowy.

- Po osiągnięciu przez pomiar punktu końcowego naciśnij przycisk STO.
  - ⇒ Wyświetlenie ikony M001 oznacza, że zapisano jeden wynik, a ikony M200 że w pamięci znajduje się maksymalna liczba 200 wyników.

#### Notyfikacja

Jeżeli w czasie, gdy wyświetlana jest ikona **M200** zostanie naciśnięty przycisk **STO**, ikona **Err 6** zasygnalizuje, że pamięć jest pełna. W celu zapisania kolejnych danych konieczne będzie skasowanie pamięci.

#### 5.4.2 Przywoływanie z pamięci

- 1 Naciśnij i przytrzymaj przycisk RCL, aby przywołać zapisane wartości.
- 2 Naciskaj przycisk ∕ lub przycisk ∕, aby przewijać zapisane wyniki.
   ⇒ Ikony od MR 001 do MR 200 wskazują, który wynik jest aktualnie wyświetlany.
- 3 Naciśnij przycisk Exit, aby powrócić do ekranu pomiaru.

#### 5.4.3 Kasowanie pamięci

- 1 Naciśnij przycisk RCL, aby przywołać zapisane wartości z pamięci.
- 2 Naciskaj przycisk RCL, aż na wyświetlaczu pojawi się ikona ALL.
- 3 Naciśnij przycisk **Read**, aby usunąć wszystkie wyniki pomiarów.
   ⇒ Na wyświetlaczu zacznie migać ikona **CLr**.
- 4 Naciśnij przycisk **Read**, aby potwierdzić usunięcie.
   lub –
   Naciśnij przycisk **Exit**, aby anulować usunięcie.

#### 5.5 Drukowanie (tylko FP30)

#### 5.5.1 Podłączenie i konfiguracja

Do interfejsu RS-232 urządzenia FP30 można podłączyć drukarkę. Zaleca się korzystanie z drukarek RS-P25, RS-P26 lub RS-P28, ponieważ rozpoznają one urządzenie FP30 i automatycznie dostosowują właściwe parametry.

W przypadku korzystania z innej drukarki konieczne jest ustawienie następujących parametrów: Szybkość transmisji: 1200 bps Bity danych: 8 bitów Liczba bitów parzystości: brak Bit stopu: 1

#### 5.5.2 Wydruk po wykonaniu pomiaru/kalibracji

Jeśli do urządzenia FP30 jest podłączona drukarka, wydruk jest generowany automatycznie po każdej kalibracji lub pomiarze, który osiągnął punkt końcowy.

#### 5.5.3 Drukowanie zawartości pamięci

Podczas przewijania pamięci można wydrukować aktualnie wyświetlany wpis. W tym celu należy wcisnąć i przytrzymać przycisk **RCL**.

#### 5.6 Transfer danych do komputera (tylko FP30)

Korzystając z oprogramowania **LabX direct pH**, można przesyłać dane pomiaru do komputera po każdej kalibracji lub pomiarze, który osiągnął punkt końcowy.

Aby przesłać aktualnie wyświetlane dane pamięci do komputera, naciśnij i przytrzymaj przycisk RCL.

## 5.7 Autodiagnostyka

- 1 Włącz miernik.
- 2 Naciskaj jednocześnie przyciski Read i Cal, dopóki miernik nie wyświetli całości ekranu.
  - ⇒ Poszczególne ikony będą kolejno migać, co pozwoli sprawdzić, czy wszystkie ikony poprawnie ukazują się na ekranie.
  - ⇒ Potem zacznie migać ikona **b** i na ekranie pojawią się ikony 5 przycisków fizycznych.
- 3 Naciśnij dowolny przycisk.
  - ⇒ Odpowiednia ikona zniknie z wyświetlacza.
- 4 Naciśnij jeden raz każdy przycisk fizyczny.
- ⇒ Po pomyślnym zakończeniu autodiagnostyki pojawi się ikona PAS. W razie niepowodzenia autodiagnostyki pojawi się ikona Err 2.

#### Notyfikacja

Wszystkie przyciski muszą zostać naciśnięte w ciągu 1 minuty. W przeciwnym razie pojawi się ikona **FAL** i autodiagnostykę trzeba będzie powtórzyć.

## 5.8 Reset do ustawień fabrycznych

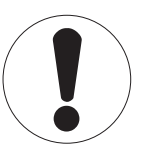

# Notyfikacja

#### Utrata danych!

Po resecie fabrycznym w miejsce wszystkich ustawień dokonanych przez użytkownika wprowadzone zostaną ustawienia standardowe. Ponadto zostaną skasowane wszystkie zapisy w pamięci danych.

- Urządzenie jest wyłączone.
- Naciśnij i przytrzymaj jednocześnie przyciski **Read**, **Cal** i **Exit** przez 2 sekundy.
   ⇒ Na wyświetlaczu pojawi się ikona **RST**.
- 2 Naciśnij przycisk Read.
- 3 Naciśnij przycisk Exit.
  - ⇒ Urządzenie zostanie wyłączone.
  - ⇒ Wszystkie ustawienia zostaną zresetowane.

## 6 Konserwacja

## 6.1 Czyszczenie obudowy

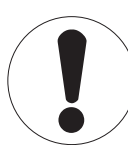

## Notyfikacja

Uszkodzenie urządzenia!

Uważaj, aby płyn nie dostał się do wnętrza urządzenia. Natychmiast wytrzyj rozlane ciecze.

Miernik nie wymaga żadnej innej konserwacji niż przetarcie go od czasu do czasu wilgotną ściereczką. Obudowa jest wykonana z akrylonitrylo-butadieno-styrenu (ABS). Materiał ten jest wrażliwy na niektóre rozpuszczalniki organiczne, takie jak toluen, ksylen i keton metylowo-etylowy (MEK).

- Wyczyść obudowę urządzenia przy użyciu ściereczki zwilżonej wodą i łagodnego detergentu.

## 6.2 Komunikaty o błędach

| Błąd  | Opis                                                                  | Rozwiązanie                                                                                                    |
|-------|-----------------------------------------------------------------------|----------------------------------------------------------------------------------------------------|
| Err 1 | Błąd dostępu do pamięci                                               | Przywróć ustawienia fabryczne.                                                                                                    |
| Err 2 | Autodiagnostyka nie powiodła<br>się                                   | Powtórz procedurę autodiagnostyki, pamiętając, aby nacisnąć wszystkie pięć przycisków w ciągu dwóch minut.                                 |
| Err 3 | Zmierzone warłości poza zakre-<br>sem                                 | Upewnij się, że nasadka zwilżająca elektrody została zdjęta, a elektroda jest prawidłowo podłączona i umieszczona w roztwo-<br>rze próbki. |
| Err 4 | Temperatura wzorca do kalibra-<br>cji poza zakresem (od 5<br>do 35°C) | Utrzymuj temperaturę w zakresie właściwym do celów kalibracji<br>(od 5 do 35°C).                                                           |
| Err 5 | Stała komórki poza zakresem                                           | Upewnij się, że masz właściwy wzorzec i że jest on świeży.<br>Odłącz, oczyść i/lub wymień czujnik.                                         |
| Err 6 | Pamięć jest pełna                                                     | Skasuj pamięć.                                                                                                    |
| Err 7 | Danych pomiaru nie można za-<br>pisać dwukrotnie                      |                                                                                                    |

## 6.3 Utylizacja

Zgodnie z dyrektywą europejską 2002/96/WE dotyczącą zużytego sprzętu elektrycznego i elektronicznego (WEEE) urządzenia nie należy wyrzucać razem z odpadami komunalnymi. Dotyczy to także państw spoza Unii Europejskiej zgodnie z przepisami prawa obowiązującymi na ich terytorium.

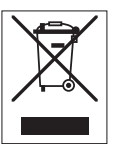

Prosimy o utylizację niniejszego produktu zgodnie z lokalnymi uregulowaniami prawnymi: w punktach zbiórki urządzeń elektrycznych i elektronicznych. W razie pytań prosimy o kontakt z odpowiednim urzędem lub dystrybutorem, który dostarczył niniejsze urządzenie. Jeśli urządzenie to zostanie przekazane stronie trzeciej (do użytku prywatnego lub firmowego), należy również przekazać niniejsze zobowiązanie.

Dziękujemy za Państwa wkład w ochronę środowiska.

# 7 Rodzina produktów

| Miernik i zestawy | Opis                                                        | Numer zamówienia |
|-------------------|-------------------------------------------------------------|------------------|
| F30-Meter         | Konduktometr FiveEasy™ bez czujnika                         | 30266942         |
| F30-Standard      | Zestaw konduktometru FiveEasy™ z czujnikiem<br>LE703        | 30266943         |
| FP30-Meter        | Konduktometr FiveEasy Plus <sup>™</sup> bez czujnika        | 30266944         |
| FP30-Standard     | Zestaw konduktometru FiveEasy Plus™ z czujni-<br>kiem LE703 | 30266945         |

## 8 Akcesoria

| Sztuka                                                                               | Numer zamówienia        |
|--------------------------------------------------------------------------------------|-------------------------|
| Zasilacz                                                                             | 11120270                |
| Ramię do mocowania elektrody (w zestawie uchwyt czujnika i 2 drążki)                 | 30239139                |
| Przedłużenie ramienia do mocowania elektrody (dodatkowy drążek)                      | 30239140                |
| Gumowe zaślepki otworów na ramię do mocowania elektrody (2 szt.)                     | 51302952                |
| Pokrywa boczna do zaślepiania otworów na drążki ramienia do mocowania elektro-<br>dy | 30239146                |
| Czujniki                                                                             | Numer zamówienia        |
| LE703 (od 10 µS/cm do 200 mS/cm)                                                     | 51340335                |
| LE740 (od 0,01 µS/cm do 500 µS/cm)                                                   | 51340336                |
| Roztwory                                                                             | Numer zamówie-<br>niowy |
| Roztwór wzorca przewodności 84 µS/cm, 250 ml                                         | 51302153                |
| Wzorzec przewodności 84 µS/cm, 30 x 20 ml                                            | 30111140                |
| Roztwór wzorca przewodności 1413 µS/cm, 30 x 20 ml                                   | 51302049                |
| Roztwór wzorca przewodności 1413 µS/cm, 6 x 250 ml                                   | 51350096                |
| Roztwór wzorca przewodności 12,88 mS/cm, 30 x 20 ml                                  | 51302050                |
| Roztwór wzorca przewodności 12,88 mS/cm, 6 x 250 ml                                  | 51350098                |

# 9 Dane techniczne urządzenia F30

#### Ogólne

| Moc znamionowa zasilacza  | Napięcie sieciowe                  | 100–240 V AC ~ ±10%                                                                                                    |
|---------------------------|------------------------------------|----------------------------------------------------------------------------------------------------|
| AC                        | Częstotliwość wejściowa            | 50/60 Hz                                                                                                    |
|                           | Napięcie wyjściowe                 | 12 V DC <del></del><br>Do zastosowania w przypadku źródła<br>zasilania z certyfikatem CSA (lub rów-<br>noważnym), które musi mieć ograni-<br>czoną moc obwodu. |
| Moc znamionowa urządzenia | Napięcie wejściowe                 | 9–12 V <del></del>                                                                                                    |
|                           | Pobór mocy                         | 1 W                                                                                                    |
| Wymiary                   | Wysokość<br>(bez statywu czujnika) | 70 mm                                                                                                    |
|                           | Szerokość                          | 227 mm                                                                                                    |
|                           | Głębokość                          | 147 mm                                                                                                    |
|                           | Masa                               | 0,63 kg                                                                                                    |
| Wyświetlacz               | LCD                                | o przekątnej 4,3 cala, segmentowy,<br>LCD                                                                                                    |
| Warunki otoczenia         | Temperatura robocza                | Od 0 do 40°C                                                                                                    |
|                           | Wilgotność względna                | Od 5% do 85% (bez kondensacji)<br>przy temp. od 31°C do 40°C opadają-<br>ca liniowo do 50%                                                                     |
|                           | Kategoria przepięciowa             | Klasa II                                                                                                    |
|                           | Stopień zanieczyszczenia           | 2                                                                                                    |
|                           | Maksymalna wysokość pracy          | 2000 m nad poziomem morza                                                                                                    |
|                           | Zakres zastosowań                  | Do użytku w pomieszczeniach                                                                                                    |
| Materiały                 | Obudowa                            | ABS                                                                                                    |
|                           | Szybka                             | polimetakrylan metylu (PMMA)                                                                                                    |

#### Pomiar

| Parametry                 | mS/cm, μS/cm, mg/l, °C (°F)                                  |                                                                |  |
|---------------------------|--------------------------------------------------------------|----------------------------------------------------------------|--|
| Wejścia czujników         | mS/cm, μS/cm, mg/l, °C (°F) Mini-DIN                         |                                                                |  |
| Przewodność               | Zakres pomiarowy                                             | Od 0,00 µS/cm do 200,0 mS/cm                                   |  |
|                           | Granice błędu                                                | ±0,5%                                                          |  |
| Zawartość substancji roz- | Zakres pomiarowy                                             | Od 0,0 mg/l do 200,0 g/l                                       |  |
| puszczonych (TDS)         | Granice błędu                                                | ±0,5% zmierzonej wartości                                      |  |
| Temperatura               | Zakres pomiarowy                                             | Od 0 do 100°C (od 32 do 212°F)                                 |  |
|                           | Rozdzielczość                                                | 0,1°C                                                          |  |
|                           | Granice błędu                                                | ±0,5°C                                                         |  |
|                           | Automatyczna/ręczna kompen-<br>sacja temperaturowa (ATC/MTC) | Tak                                                            |  |
|                           | Kompensacja                                                  | Liniowa: od 0,00%/°C do 10,00%/°C,<br>temp. ref. 20°C lub 25°C |  |
| Kalibracja                | Punkty kalibracji                                            | 1                                                              |  |
|                           | Predefiniowane wzorce                                        | 3                                                              |  |

| Pomiar ogólny                    | Automatyczne i ręczne rejestro-<br>wanie punktu końcowego | Tak                |
|----------------------------------|-----------------------------------------------------------|--------------------|
|                                  | Sygnał dźwiękowy punktu koń-<br>cowego                    | Tak                |
|                                  | Sygnał wizualny punktu końco-<br>wego                     | Tak                |
| Bezpieczeństwo/zapis da-<br>nych | Rozmiar pamięci                                           | Bieżąca kalibracja |

# 10 Dane techniczne urządzenia FP30

#### Ogólne

| Moc znamionowa zasilacza  | Napięcie sieciowe                  | 100–240 V AC ~ ±10%                                                                                                    |
|---------------------------|------------------------------------|----------------------------------------------------------------------------------------------------|
| AC                        | Częstotliwość wejściowa            | 50/60 Hz                                                                                                    |
|                           | Napięcie wyjściowe                 | 12 V DC <del></del><br>Do zastosowania w przypadku źródła<br>zasilania z certyfikatem CSA (lub rów-<br>noważnym), które musi mieć ograni-<br>czoną moc obwodu. |
| Moc znamionowa urządzenia | Napięcie wejściowe                 | 9–12 V <del></del>                                                                                                    |
|                           | Pobór mocy                         | 1 W                                                                                                    |
| Wymiary                   | Wysokość<br>(bez statywu czujnika) | 70 mm                                                                                                    |
|                           | Szerokość                          | 227 mm                                                                                                    |
|                           | Głębokość                          | 147 mm                                                                                                    |
|                           | Masa                               | 0,63 kg                                                                                                    |
| Wyświetlacz               | LCD                                | o przekątnej 4,3 cala, segmentowy,<br>LCD                                                                                                    |
| Warunki otoczenia         | Temperatura robocza                | Od 0 do 40°C                                                                                                    |
|                           | Wilgotność względna                | Od 5% do 85% (bez kondensacji)<br>przy temp. od 31°C do 40°C opadają-<br>ca liniowo do 50%                                                                     |
|                           | Kategoria przepięciowa             | Klasa II                                                                                                    |
|                           | Stopień zanieczyszczenia           | 2                                                                                                    |
|                           | Maksymalna wysokość pracy          | 2000 m nad poziomem morza                                                                                                    |
|                           | Zakres zastosowań                  | Do użytku w pomieszczeniach                                                                                                    |
| Materiały                 | Obudowa                            | ABS                                                                                                    |
|                           | Szybka                             | polimetakrylan metylu (PMMA)                                                                                                    |

#### Pomiar

| Parametry                 | mS/cm, μS/cm, mg/l, psu, °C (°F)                             |                                                                |  |
|---------------------------|--------------------------------------------------------------|----------------------------------------------------------------|--|
| Wejścia czujników         | mS/cm, μS/cm, mg/l, psu, °C<br>(°F)                          | Mini-DIN                                                       |  |
| Złącza                    | Interfejs RS-232                                             | Tak                                                            |  |
|                           | Interfejs USB                                                | Tak                                                            |  |
| Przewodność               | Zakres pomiarowy                                             | Od 0,00 µS/cm do 500,0 mS/cm                                   |  |
|                           | Granice błędu                                                | ±0,5%                                                          |  |
| Zasolenie                 | Zakres pomiarowy                                             | Od 0,00 do 42,00 psu                                           |  |
|                           | Rozdzielczość                                                | Od 0,01 do 0,1 psu                                             |  |
| Zawartość substancji roz- | Zakres pomiarowy                                             | Od 0,0 mg/l do 300,0 g/l                                       |  |
| puszczonych (TDS)         | Granice błędu                                                | ±0,5% zmierzonej wartości                                      |  |
| Temperatura               | Zakres pomiarowy                                             | Od -5 do 105°C (od 23 do 221°F)                                |  |
|                           | Rozdzielczość                                                | 0,1°C                                                          |  |
|                           | Granice błędu                                                | ±0,3°C                                                         |  |
|                           | Automatyczna/ręczna kompen-<br>sacja temperaturowa (ATC/MTC) | Tak                                                            |  |
|                           | Kompensacja                                                  | Liniowa: od 0,00%/°C do 10,00%/°C,<br>temp. ref. 20°C lub 25°C |  |
| Kalibracja                | Punkty kalibracji                                            | 1                                                              |  |
|                           | Predefiniowane wzorce                                        | 3; ręczne wprowadzanie stałej komórki                          |  |

| Pomiar ogólny            | Automatyczne i ręczne rejestro-<br>wanie punktu końcowego | Tak                             |
|--------------------------|-----------------------------------------------------------|---------------------------------|
|                          | Sygnał dźwiękowy punktu koń-<br>cowego                    | Tak                             |
|                          | Sygnał wizualny punktu końco-<br>wego                     | Tak                             |
| Bezpieczeństwo/zapis da- | Rozmiar pamięci                                           | 200 pomiarów/bieżąca kalibracja |
| nych                     |                                                           |                                 |

## **11 Dodatek**

#### Wzorzec międzynarodowy (w temp. ref. 25°C)

| T [°C] | 84 µS/cm | 1413 µS/cm | 12,88 mS/cm |
|--------|----------|------------|-------------|
| 5      | 53,02    | 896        | 8,22        |
| 10     | 60,34    | 1020       | 9,33        |
| 15     | 67,61    | 1147       | 10,48       |
| 20     | 75,80    | 1278       | 11,67       |
| 25     | 84,00    | 1413       | 12,88       |
| 30     | 92,19    | 1552       | 14,12       |
| 35     | 100,92   | 1667       | 15,39       |

## Przykładowe współczynniki temperaturowe (wartość $\alpha$ )

| Substancja w temperaturze 25°C | Stężenie<br>[%] | Współczynnik tem-<br>peraturowy alfa<br>[%/°C] |  |
|--------------------------------|-----------------|------------------------------------------------|--|
| HCI                            | 10              | 1,56                                           |  |
| KCI                            | 10              | 1,88                                           |  |
| CH <sub>3</sub> COOH           | 10              | 1,69                                           |  |
| NaCl                           | 10              | 2,14                                           |  |
| H <sub>2</sub> SO <sub>4</sub> | 10              | 1,28                                           |  |
| HF                             | 1,5             | 7,20                                           |  |

Współczynniki a wzorców przewodności do obliczania względem temperatury referencyjnej 25°C

| Wzorzec     | Temperatura po-<br>miaru: 15°C | Temperatura po-<br>miaru: 20°C | Temperatura po-<br>miaru: 30°C | Temperatura po-<br>miaru: 35°C |
|-------------|--------------------------------|--------------------------------|--------------------------------|--------------------------------|
| 84 µS/cm    | 1,95                           | 1,95                           | 1,95                           | 2,01                           |
| 1413 µS/cm  | 1,94                           | 1,94                           | 1,94                           | 1,99                           |
| 12,88 mS/cm | 1,90                           | 1,89                           | 1,91                           | 1,95                           |

#### Współczynniki przeliczania przewodności na zawartość substancji rozpuszczonych (TDS)

| Przewodność  | Zawartość substancji rozpuszczo-<br>nych dla KCI |                          | Zawartość substan<br>nych dla | cji rozpuszczo-<br>NaCl |
|--------------|--------------------------------------------------|--------------------------|-------------------------------|-------------------------|
| przy 25°C    | Wartość ppm                                      | Wartość ppm Współczynnik |                               | Współczynnik            |
| 84 µS/cm     | 40,38                                            | 0,5048                   | 38,04                         | 0,4755                  |
| 447 µS/cm    | 225,6                                            | 0,5047                   | 215,5                         | 0,4822                  |
| 1413 µS/cm   | 744,7                                            | 0,5270                   | 702,1                         | 0,4969                  |
| 1500 µS/cm   | 757,1                                            | 0,5047                   | 737,1                         | 0,4914                  |
| 8974 µS/cm   | 5101                                             | 0,5685                   | 4487                          | 0,5000                  |
| 12,880 µS/cm | 7447                                             | 0,5782                   | 7230                          | 0,5613                  |
| 15,000 µS/cm | 8759                                             | 0,5839                   | 8532                          | 0,5688                  |
| 80 mS/cm     | 52,168                                           | 0,6521                   | 48,384                        | 0,6048                  |

# Aby zapewnić przyszłość Twojego przyrządu:

Serwis METTLER TOLEDO czuwa nietylko nad jakością i zapewnieniem dokładności pomiarów, ale również gwarantuje długoletnie zachowanie wartości Twojej inwestycji.

Dowiedz się o oferowanych przez nas usługach i zapytaj o dalsze szczegóły naszej atrakcyjnej oferty serwisowej.

#### www.mt.com/phlab

Dalsze informacje

Mettler-Toledo AG, Analytical CH-8603 Schwerzenbach, Switzerland Tel. +41 22 567 53 22 Fax +41 22 567 53 23 www.mt.com

Podlega zmianom technicznym. © Mettler-Toledo AG 10/2015 30266902B

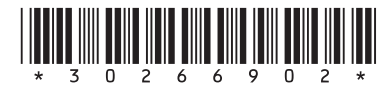